## CHANGING TAX WITHHOLDINGS THROUGH THE EMPLOYEE PORTAL

 Login to your Employee Portal https://eportal.mcsos.org/#/login

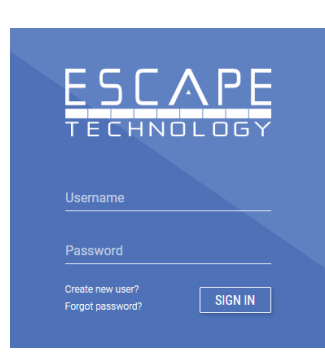

2. Click on My Payroll and Withholdings

| ESCAPE           |                                                                 |                                     |                              |                  |                   |                 |
|------------------|-----------------------------------------------------------------|-------------------------------------|------------------------------|------------------|-------------------|-----------------|
| Dashboard        |                                                                 |                                     |                              |                  |                   | Org: Madera USD |
| My Payroll       | My Payroll                                                      |                                     |                              |                  |                   |                 |
| A My Information | Payroll History Withholdings                                    | >                                   |                              |                  | PAYCHE            | CK CALCULATOR   |
| 🛞 My Benefits    | Submit Tax Withholdings                                         | Federal: Form Incomplete            | Effective Date               |                  |                   | CURMIT          |
| 음와 My Team       |                                                                 | State: Form Incomplete              | 05/01/2023                   |                  | GLEAR             | SOBMIT          |
| Documents        | Important: Payroll setup changes v<br>be for a future pay date. | will go into effect on the next pos | sible payroll unless you cha | ange the effecti | ve date in the re | quest below to  |

3. Complete the forms. You can do the Federal, the State, or both.

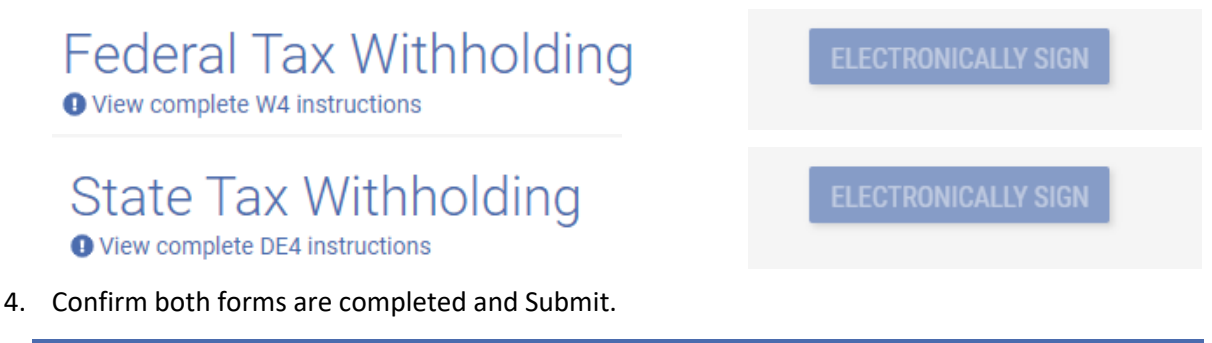

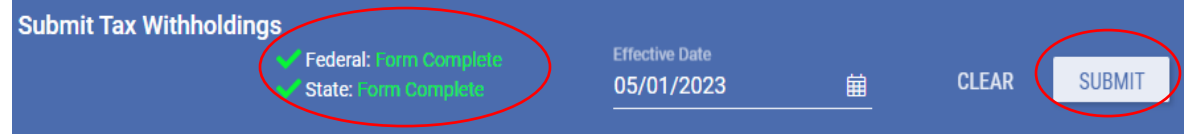

5. You'll see the message stating your tax withholding request has been submitted

| Payroll History                                                                                                    | roll History Withholdings |                                                         |                              |          |       | FATCHEOR GALGULATOR |  |  |
|----------------------------------------------------------------------------------------------------|---------------------------|---------------------------------------------------------|------------------------------|----------|-------|---------------------|--|--|
| Submit Ta                                                                                                    | x Withholding             | S<br>Federal: Form Incomplete<br>State: Form Incomplete | Effective Date<br>05/01/2023 | <u> </u> | CLEAR | SUBMIT              |  |  |
| Important: Payroll setup changes will go into effect on the next possible payroll unless you change the effective date in the request below to be for a future pay date. |                           |                                                         |                              |          |       |                     |  |  |
| Federal Tax Withholding<br>Your federal withholdings request has been submitted.                                                                                         |                           |                                                         |                              |          |       |                     |  |  |
| State Tax Withholding<br>Your state withholdings request has been submitted.                                                                                             |                           |                                                         |                              |          |       |                     |  |  |